## **View Financial Aid**

1. Click the **Student Center Fluid** tile.

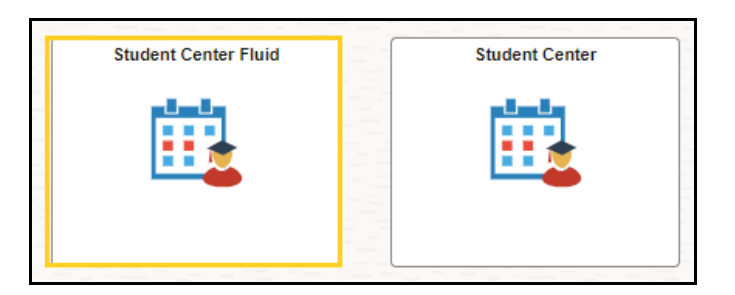

2. The system defaults you into the **Academics Course History** option.

Click the **drop-down button to the right of the Academics** to close the menu options.

Click the **drop-down button to the right of the Finances** to open the menu options.

| Student Center Fluid        |   |   |
|-----------------------------|---|---|
| Academics                   | ^ |   |
| Course History              |   |   |
| View Grades                 |   |   |
| View Unofficial Transcript  |   |   |
| View My Classes             |   |   |
| Class Search                |   |   |
| Shopping Cart               |   |   |
| Drop Classes                |   |   |
| Update Classes              |   |   |
| Swap Classes                |   | 1 |
| Browse Course Catalog       | Γ |   |
| My Planner                  |   |   |
| Expected Graduation Term    |   |   |
| Advisors                    |   |   |
| View Transfer Credit Report |   |   |
| Finances                    | ~ |   |
| Personal Information        | ~ |   |
| To Do List                  | ~ |   |
| Admissions                  | ~ |   |

3. Click the **Need Summary** menu option.

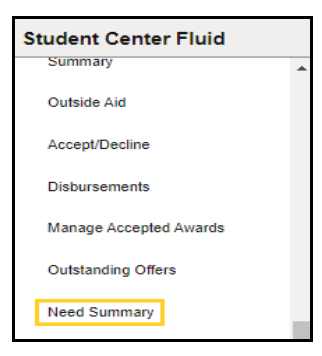

4. The **Need Summary** displays your Financial Aid eligibility based on your estimated financial aid costs.

| Student Consent Form              |                                                                                                    |
|-----------------------------------|----------------------------------------------------------------------------------------------------|
| 2023-2024<br>LSUHSC - New Orleans |                                                                                                    |
| Accept/Decline                    | Need Summary                                                                                                    |
| Disbursements                     | Estimated Cost of Attendance 123,448.00                                                                                                    |
| Manage Accepted Awards            | Expected Family Contribution - 5,835.00                                                                                                    |
| Outstanding Offers                | Estimated Need = 117,613.00                                                                                                    |
| Need Summary                      | Educational Resources - 0.00                                                                                                    |
| Cost of Attendance                | Total Aid - 89,448.00                                                                                                    |
| Expected Family Contribution      | Remaining Need = 28,165.00                                                                                                    |
| Scholarship Data<br>Release/Revok | This is your financial aid eligibility based on your estimated financial aid (budget) costs, family contribution, and estimated need for this aid year. |
| View Award Notification           |                                                                                                    |

Click the View Award Notification menu option.

5. Click the **View Award Notification** link for Aid Year 2024. Award information will be listed by *Aid Year* and *Term*.

NOTE: If you have had financial aid in multiple years at LSUHSC, there will be multiple aid years displayed, but only the links in blue are accessible for viewing.

|   | Award Notification | n                    |                              |                                                                                      |
|---|--------------------|----------------------|------------------------------|--------------------------------------------------------------------------------------|
| ĺ |                    |                      |                              | 6 rows                                                                               |
|   |                    |                      |                              | $\mathbb{E}_{\!\!\!\!\!\!\!\!\!\!\!\!\!\!\!\!\!\!\!\!\!\!\!\!\!\!\!\!\!\!\!\!\!\!\!$ |
|   | Aid Year ↑↓        | Institution 11       | Aid Year Description 1       | View Award Notification 1                                                            |
|   | 2024               | LSUHSC - New Orleans | Financial Aid Year 2023-2024 | View Award Notification                                                              |

6. The student's **Financial Aid Notice** displays. The notice details financial need, aid offered, and unmet need for the specified period shown.

| L                                                                                                    | SU Health So                                                                                 | 433 Boliv<br>Suite<br>New Orleans<br>504-568-482<br>504-599-1 | Center<br>ar Street<br>215<br>, LA 701<br>20 (Phone<br>390 (Fax) | - N                       | ew Or                             | leans            |                                      |
|----------------------------------------------------------------------------------------------------|----------------------------------------------------------------------------------------------|---------------------------------------------------------------|------------------------------------------------------------------|---------------------------|-----------------------------------|------------------|--------------------------------------|
|                                                                                                    | 2022-2                                                                                       | 2023 Fin<br>Notificatio                                       | ancial A<br>n Numbe                                              | Aid N                     | otice                             |                  |                                      |
| Name:<br>Email Address:<br>Date:<br>ID:<br>Residency:<br>Career:                                                                                                    | 01/05/2023<br>In-State Resid<br>Nursing, Grad                                                | (Return )<br>dent<br>luate                                    | within 30                                                        | days                      | •)                                |                  |                                      |
| Do not respond directly     Read this notice and fol     Read <u>http://www.lsuhs.</u> //studentai.gov/ to und                                                                                                    | to this email mess<br>low the instruction<br><u>c edu/no/catalog/</u><br>erstand your rights | age.<br>s.<br>(General Info<br>and respon                     | ormation:<br>sibilities i                                        | Type<br>n acc             | es of Fina                        | incial Aid A     | Available) and <u>https:</u><br>aid. |
| <ol> <li>Your acceptance of gift aid (scholarships, grants, waivers, fellowships etc.) is assumed and you do not have to respond to this notification to receive any gift aid noted. Contact the student financial aid office with any questions or concerns regarding gift aid.</li> <li>Use your online LSUHSC Student Self Service page as soon as possible to accept, reduce, or decline loans initially offered on this Notice. This action on your part is required to finalize loans. You are not eligible to defer account balances against loans that are offered but not accepted. Utilizing Student Self Service to act on your offered loans eliminates the need to return this Notice. See <u>http://www.lsuhsc. edu/ps/support/Faculty_Self Service_Home.aspx</u> for Student Self Service instructions. If you do not wish to utilize Student Self Service, you can accept, reduce, or decline your offered loans by submitting a signed and appropriately annotated copy of this Notice to the LSUHSC Student Toinal Aid Office (your signature at the bottom of this Notice indicates you accept ali d. except those you specifically decline by curcling.</li> </ol> |                                                                                              |                                                               |                                                                  |                           |                                   |                  |                                      |
| 6. Please take note of the                                                                                                    | message codes (if                                                                            | f any) for eac                                                | h award                                                          | line. E                   | Each mes                          | sage code        | e is explained below.                |
| Fall-New Orleans 2022                                                                                                    |                                                                                              |                                                               |                                                                  |                           | Ar                                | nount            | Message                              |
| DNS Scholarship<br>Nursing Faculty Loan                                                                                                    |                                                                                              |                                                               |                                                                  |                           | 3,15                              | 7.00 D<br>0.00 D |                                      |
| Spring 2023<br>Nursing Faculty Loan                                                                                                    |                                                                                              |                                                               |                                                                  |                           | 70                                | 0.00 D           | ADJ                                  |
| DNS Scholarship                                                                                                    |                                                                                              |                                                               |                                                                  |                           | 3,15                              | 7.00 D           | 451                                  |
| Nursing Faculty Loan                                                                                                    |                                                                                              |                                                               | TOTAL                                                            |                           | 2,30                              | 157.00           | ADJ                                  |
| Estimate of Costs:                                                                                                    |                                                                                              | 3                                                             |                                                                  | ctime                     | to of Ro                          | COURCOST         |                                      |
| Books and Supplies<br>Student Activities Fees<br>Housing<br>Loan Fees<br>Personal/Miscellaneous<br>Tuition                                                                                                    |                                                                                              | 2,442.0<br>4,249.0<br>3.0<br>298.0<br>6,462.0<br>9,106.0      |                                                                  | arent<br>tuden<br>other f | Contribu<br>t Contrib<br>Resource | ution:<br>es:    | 0.00<br>0.00<br>0.00                 |
|                                                                                                    |                                                                                              |                                                               |                                                                  | otal F                    | esource                           | es:              | 0.00                                 |
| Total Budget:                                                                                                    |                                                                                              | 22,560.0                                                      | 0 T<br>A<br>U                                                    | otal N<br>id Of<br>nmet   | leed:<br>fered:<br>Need:          |                  | 22,560.00<br>5,457.00<br>17,103.00   |
| Enter below any other aid (<br>not listed on the first page.                                                                                                    | e.g. scholarship, a                                                                          | ssistantship                                                  | state gra                                                        | ant) y                    | ou will re                        | ceive whic       | h was                                |
| Aid Name                                                                                                    | Aid 1                                                                                        | Гуре                                                          | Term 1                                                           | ٦                         | erm 2                             | Term 3           | Total                                |
|                                                                                                    |                                                                                              |                                                               |                                                                  |                           |                                   |                  |                                      |
| <ul> <li>Statement of Educational Purpose; Certification Statement on Refunds and Default; Disbursement Procedures <ul> <li>I certify that I do not owe a refund on any grant, am not in default on any loan, and have not borrowed in excess of the loan limits, under the Title IV programs at any institution. I will use all money received under Title IV, HEA loan, grant, or work-study programs only for expenses related to my study at Louisiana State University Health Sciences Center.</li> <li>I will inform the Office of Financial Aid if my expected enrollment, residency, grade level or school/college are different from that shown in the Eligibility section of this Notice.</li> <li>I understand that I must report any additional aid not shown on this Notice. I understand that my aid may be adjusted if additional aid exceeds my demonstrated financial need.</li> </ul> </li> </ul>                                                                                                    |                                                                                              |                                                               |                                                                  |                           |                                   |                  |                                      |
|                                                                                                    |                                                                                              | Student S                                                     | ignature                                                         |                           |                                   |                  | (date)                               |
| ADJ - Award Adjustment                                                                                                    |                                                                                              |                                                               |                                                                  |                           |                                   |                  |                                      |

7. Click the **Close** tab for the ZZ\_FA\_FAN\_NO.pdf

😑 Menu 🕼 🛱 ZZ\_FA\_FAN\_NO.pdf 🗙 + Create 💿 🗘 🏭 🥚 - 🗆 X

8. Click the **Summary** menu option.

| Student Consent Form              |               |                   |                      |                              |                            |
|-----------------------------------|---------------|-------------------|----------------------|------------------------------|----------------------------|
| View Student Permissions          | *             | Award Notificatio | on                   |                              |                            |
| View/Print Invoice                |               |                   |                      |                              | 6 rows                     |
| College Financing Plan - SS       |               |                   |                      |                              | Et Q 11                    |
| Cummun                            |               | Aid Year 11       | Institution 11       | Aid Year Description 11      | View Award Notification 11 |
| Summary                           |               | 2024              | LSUHSC - New Orleans | Financial Aid Year 2023-2024 | View Award Notification    |
| Outside Aid                       | Jutside Aid   | 2023              | LSUHSC - New Orleans | Financial Aid Year 2022-2023 | View Award Notification    |
| Accept/Decline                    |               | 2022              | LSUHSC - New Orleans | Financial Aid Year 2021-2022 | View Award Notification    |
| Disbursements                     | lisbursements | 2021              | LSUHSC - New Orleans | Financial Aid Year 2020-2021 | View Award Notification    |
| Manage Accepted Awards            |               | 2020              | LSUHSC - New Orleans | Financial Aid Year 2019-2020 | View Award Notification    |
| Outstanding Offers                | E             | 2019              | LSUHSC - New Orleans | Financial Aid Year 2018-2019 | View Award Notification    |
| Need Summary                      |               |                   |                      |                              |                            |
| Cost of Atlendance                |               |                   |                      |                              |                            |
| Expected Family Contribution      |               |                   |                      |                              |                            |
| Scholarship Data<br>Release/Revok |               |                   |                      |                              |                            |
| View Award Notification           |               |                   |                      |                              |                            |

9. The **Summary** view provides information on **Federal Financial Aid** a student has been awarded.

| Summary                                                                                                    |              |           |              |  |  |
|----------------------------------------------------------------------------------------------------|--------------|-----------|--------------|--|--|
| T Display Summary                                                                                                    |              |           | 5 rows<br>1↓ |  |  |
| Award Description/Category                                                                                                    | Award Status | Award     |              |  |  |
| LSU BOS Scholar-MED<br>Scholarship                                                                                                    | Offered      | 5,000.00  | >            |  |  |
| Grace Voigt Scholarship<br>Scholarship                                                                                                    | Offered      | 3,500.00  | >            |  |  |
| LA Incumbent Worker Grant #1<br>Grant                                                                                                    | Offered      | 2,500.00  | >            |  |  |
| Fed DL Unsub Staf Dent/Med #1N<br>Loan                                                                                                    | Accepted     | 25,083.00 | >            |  |  |
| Fed Direct Grad PLUS #1 N<br>Loan                                                                                                    | Accepted     | 53,365.00 | >            |  |  |
| Totals                                                                                                    |              | 89,448.00 |              |  |  |
| Currency used is US Dollar                                                                                                    |              |           |              |  |  |
| Account Balance                                                                                                    |              |           |              |  |  |
| Based on review of your Free Application for Federal Student Aid you have been awarded the listed aid. It is intended to help you fil the gap between your ability to<br>pay, your expected family contribution or EFC, and college costs, or the cost of attendance or COA. Additional loan funding may be available, contact the Financial<br>AId Office for more information. |              |           |              |  |  |

10. The **Account Balance** panel displays the remaining amount the student owes given pending financial aid.

| What I Owe                 |                    |                       |           |  |  |  |
|----------------------------|--------------------|-----------------------|-----------|--|--|--|
| Term                       | Charges & Deposits | Pending Financial Aid | Total Due |  |  |  |
| Fall-New Orleans 2023      | 0.00               | 4,250.00              | 0.00      |  |  |  |
| Spring-New Orleans 2024    | 16,468.47          | 42,215.00             | 16,468.47 |  |  |  |
| Total                      | 16,468.47          | 46,465.00             | 16,468.47 |  |  |  |
| Currency used is US Dollar |                    |                       |           |  |  |  |

11. This completes *View Financial Aid*.